| 👻 🤘 Аviso - Вход 🛛 🗙 🛛 📈 МЕТЕЕХ   Вход в акка 🗙               | S SeoTime - Течническ X   🖤 WMRFast.com - лучк X   🜑 Дрен X 🔶 Навигатор дополник X + — 🗗 X                                                                                                    |
|---------------------------------------------------------------|----------------------------------------------------------------------------------------------------|
| <ul> <li>↔ → C == p23.навигатор.дети</li> </ul>               | ☆ 〒 🛛 호   🖬 🔕 :                                                                                                    |
| 👌 GISMETEO.RU: Пого 💙 Ютуб заработок 🛛 VipReg.SU — Реги       | : 🤡 Заработок в интер 🙁 Моя страница 0 🌖 МОФТ - Рибейт-се 🥥 Простая стратегия 🛞 KolotiBablo.Com 🛛 👋 📔 Все закладки                                                                                                    |
| Навигатор дополнительного<br>образования краснодарско<br>края | о Гребенкин Алексей Викторович                                                                                                    |
| СОЦИАЛЬНО- ЕСТЕСТВЕННО<br>ГУМАНИТАРНАЯ НАУЧНАЯ                | художественная аизкультурно. туристско.<br>спортивная краеведческая техническая Q                                                                                                    |
| Муниципалитет 🗸                                               |                                                                                                    |
| Район 🗸                                                       | Second and a second and a secon                                                                                                    |
| Организатор 🗸 🗸                                               |                                                                                                    |
| Направленность 🗸                                              | Ошибка!                                                                                                    |
| Направление 🗸                                                 | «Возможно вы уже<br>регистрировались                                                                                                    |
| Тип программы 🗸 🗸                                             | и вносили данные ранее»                                                                                                    |
| Возраст детей 🗸 🗸                                             |                                                                                                    |
| Особенности здоровья 🛛 🗸                                      | Если "Навигатор" выдает системную                                                                                                    |
| Условия оплаты 🗸 🗸                                            | ошибку!                                                                                                    |
| Запись открыта 🗸 🗸                                            | Новость                                                                                                    |
|                                                               | Если "Навигатор" выдает системную ошибку!                                                                                                    |
| С сбросить                                                    | Водоная<br>Бадительны, не<br>переходителю<br>сертификатом в<br>сертификатом в |
| https://p23.навигатор.дети/profile/cabinet                    |                                                                                                    |
|                                                               |                                                                                                    |

После регистрации нажать на свою фамилию

Появится возможность добавить своего ребенка

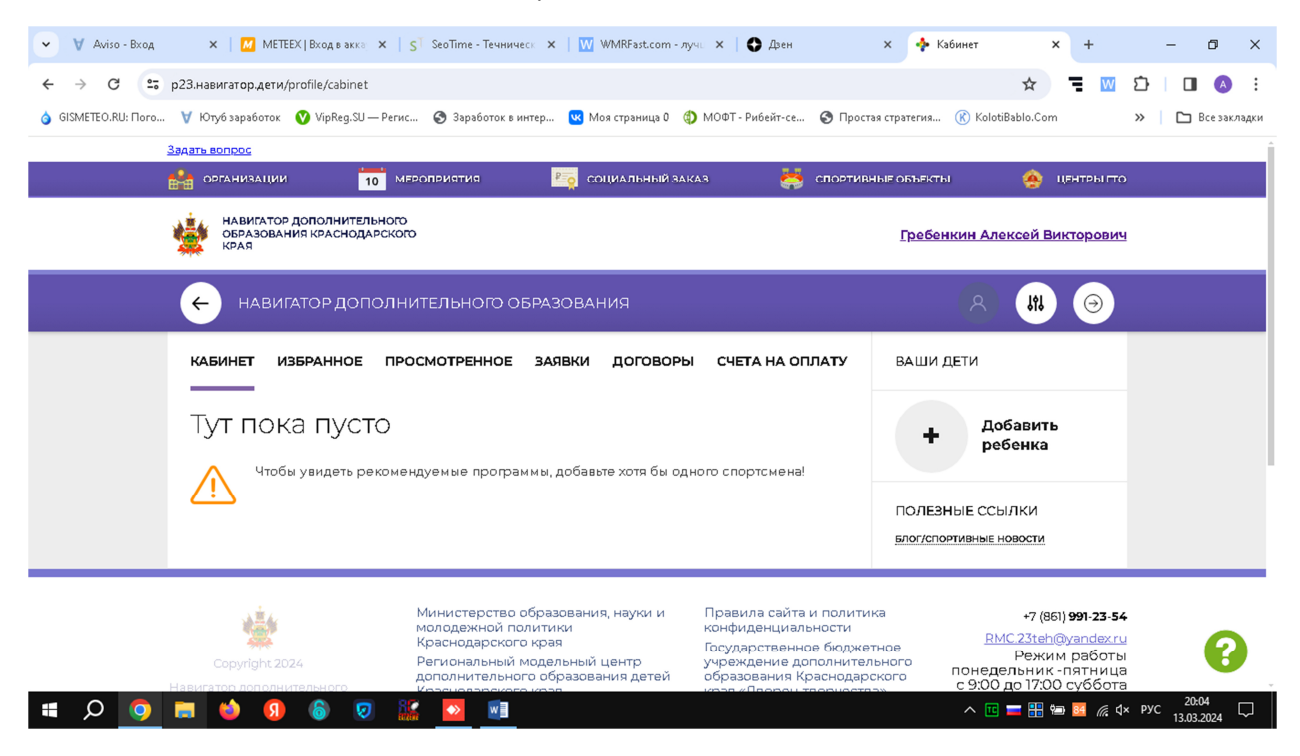

Нажимаем на + и заполняем форму своего ребенка

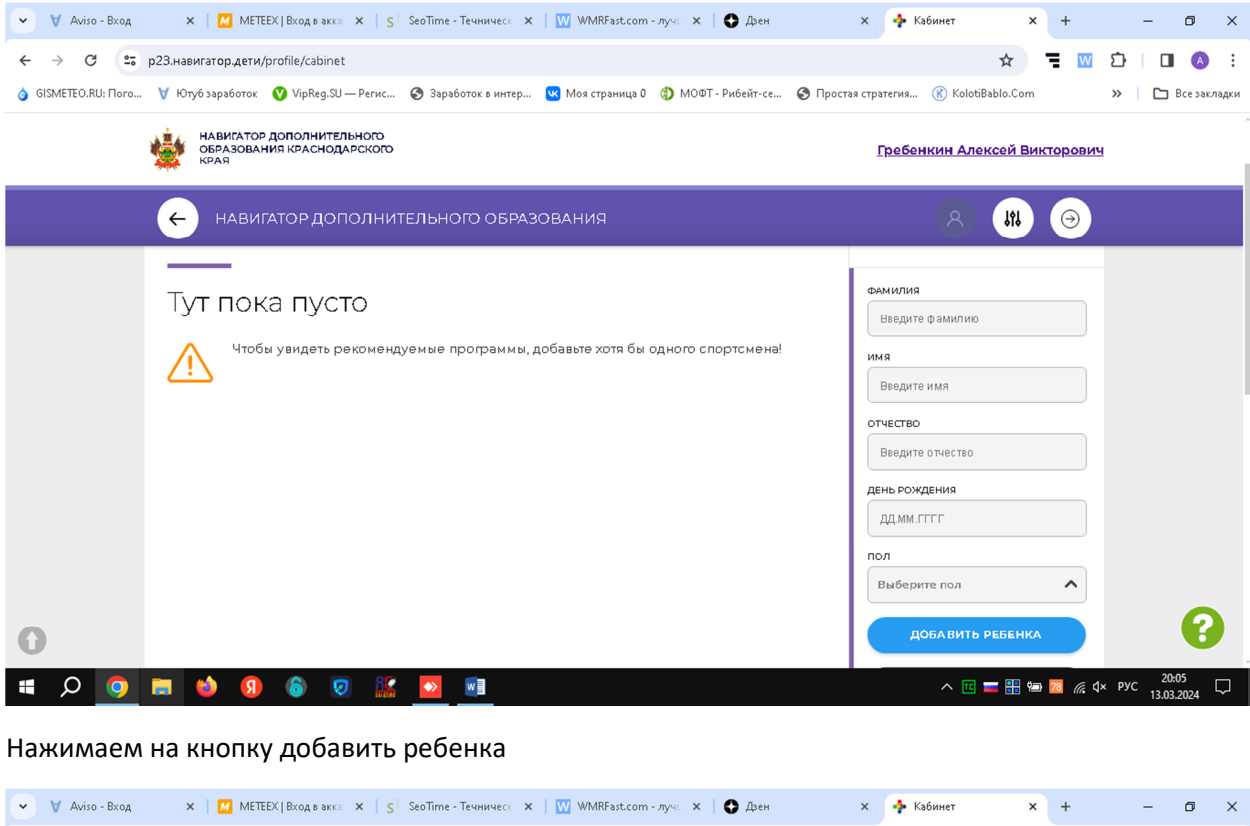

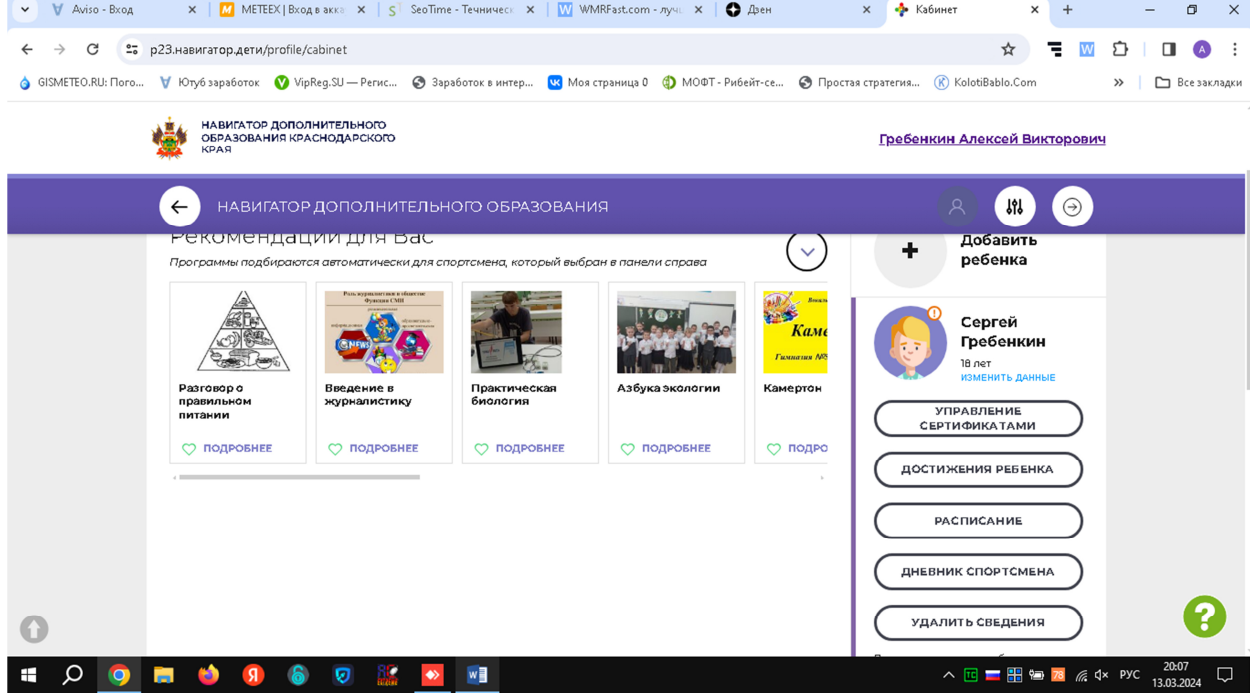

Появляется ваш ребенок с красным восклицательным знаком ( это его еще не подтвердили)

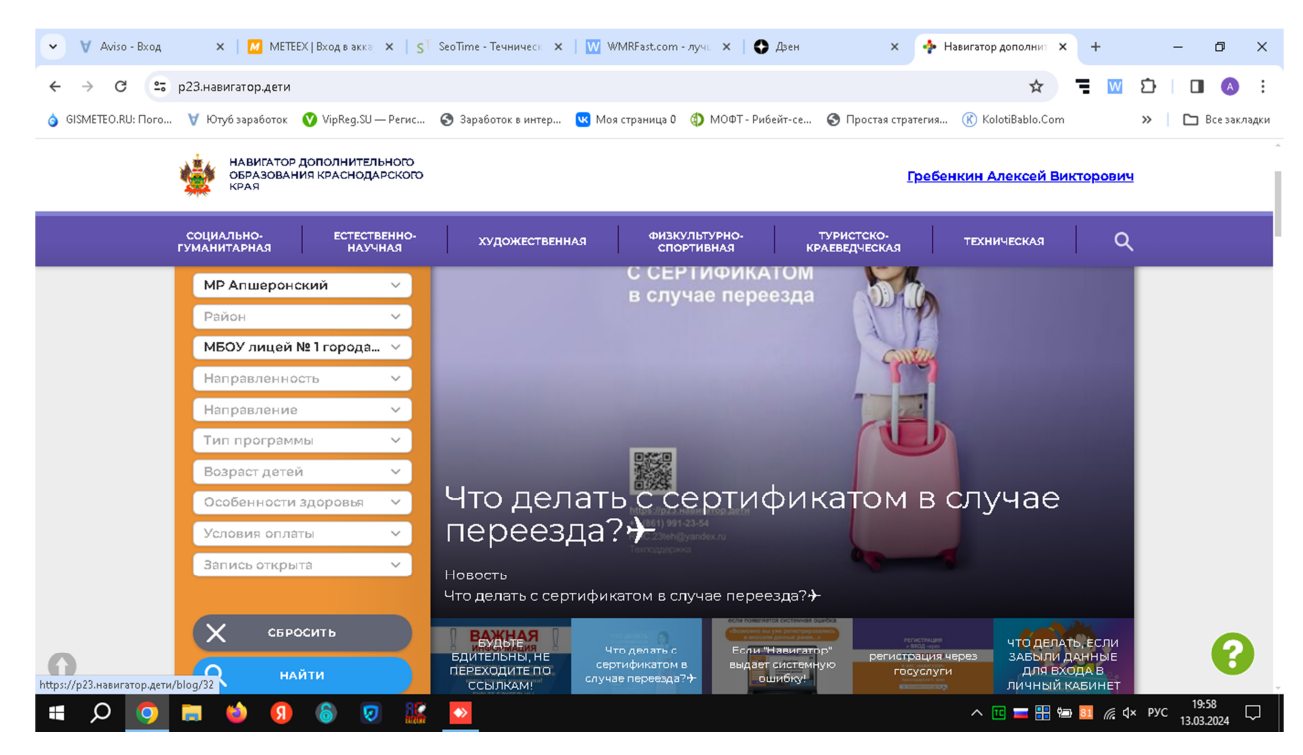

Выбрать МР Апшеронский и организатор вписать МБОУ лицей № 1 и нажать на кнопку найти

| 👻 🦞 Aviso - Вход    | 🗙 🛛 📶 METEEX   Вход в акка 🗙 🗍                                                                                                    | ST SeoTime - Течническ 🗙   👿 WMRFa                                                                                                    | ast.com - лучы 🗙 📔 🕒 Дзен                           | х 💠 Навигатор дополнит 🗙 🕂                                                                                                    | - 0 ×                                                     |
|---------------------|----------------------------------------------------------------------------------------------------|----------------------------------------------------------------------------------------------------|-----------------------------------------------------|----------------------------------------------------------------------------------------------------|-----------------------------------------------------------|
| ← → C == p          | p23.навигатор.дети/directivities?municipa                                                                                                    | ality=9&organizer=1058                                                                                                    |                                                     | ☆ 📮                                                                                                    | III 🛛 🖸 III 🖉 III 🖉 III 🖉 III 🖉 III 🖉 III 🖉 III 🖉 III III |
| 🧿 GISMETEO.RU: Пого | 😽 Ютуб заработок 🛛 VipReg.SU — Реги                                                                                                    | sc 📀 Заработок в интер 🕓 Моя стра                                                                                                    | ница 0 🌖 МОФТ - Рибейт-се 📀 Простая                 | стратегия 🛞 KolotiBablo.Com                                                                                                    | » 🗅 Все закладки                                          |
| ì                   | НАВИГАТОР ДОПОЛНИТЕЛЬНОГО<br>ОБРАЗОВАНИЯ КРАСНОДАРСКО<br>КРАЯ                                                                                                    | o<br>ro                                                                                                    |                                                     | Гребенкин Алексей Викторс                                                                                                    | жич                                                       |
| ,                   | социально- естественнс<br>гуманитарная научная                                                                                                    | ).<br>Художественная                                                                                                    | ФИЗКУЛЬТУРНО- ТУРИСТСКО-<br>СПОРТИВНАЯ КРАЕВЕДЧЕСКА | LS ТЕХНИЧЕСКАЯ                                                                                                    | ۹                                                         |
| 0                   | ГИБКИЙ ПОИСК<br>ВСТРОГРАМИ<br>С КАРТА<br>МР Апшеронский<br>Район<br>МБОУ лицей № 1 го<br>Направленность<br>Направленность<br>Направление<br>Собенности здоро<br>Условия оплаты<br>Запись открыта<br>С | OCTO<br>OCTO<br>OCTO |                                                     | исторе, определяющих<br>зороеве человека.                                                                                                    | A<br>2<br>2<br>2<br>2<br>2<br>2<br>2                      |
| 🔳 🗘 🧿               | 🚍 🧉 🚯 🔯                                                                                                    | 🖌 🔼 🔟                                                                                                    |                                                     | The second second seco | € ⊈x pyc 20:12 □                                          |

Появятся кружки которые работают в лицеи 1

Выбираем секцию.

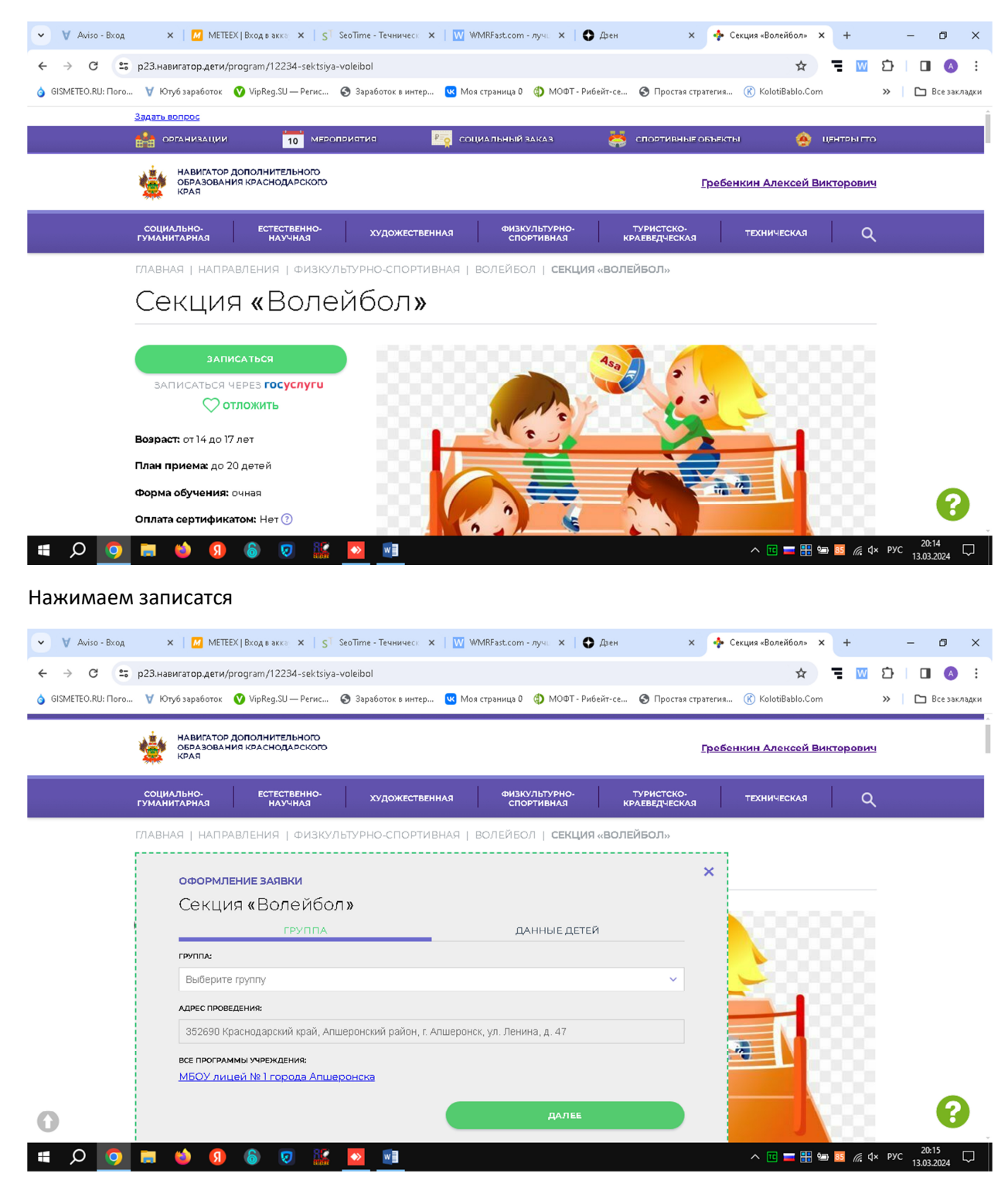

Выбираем группу

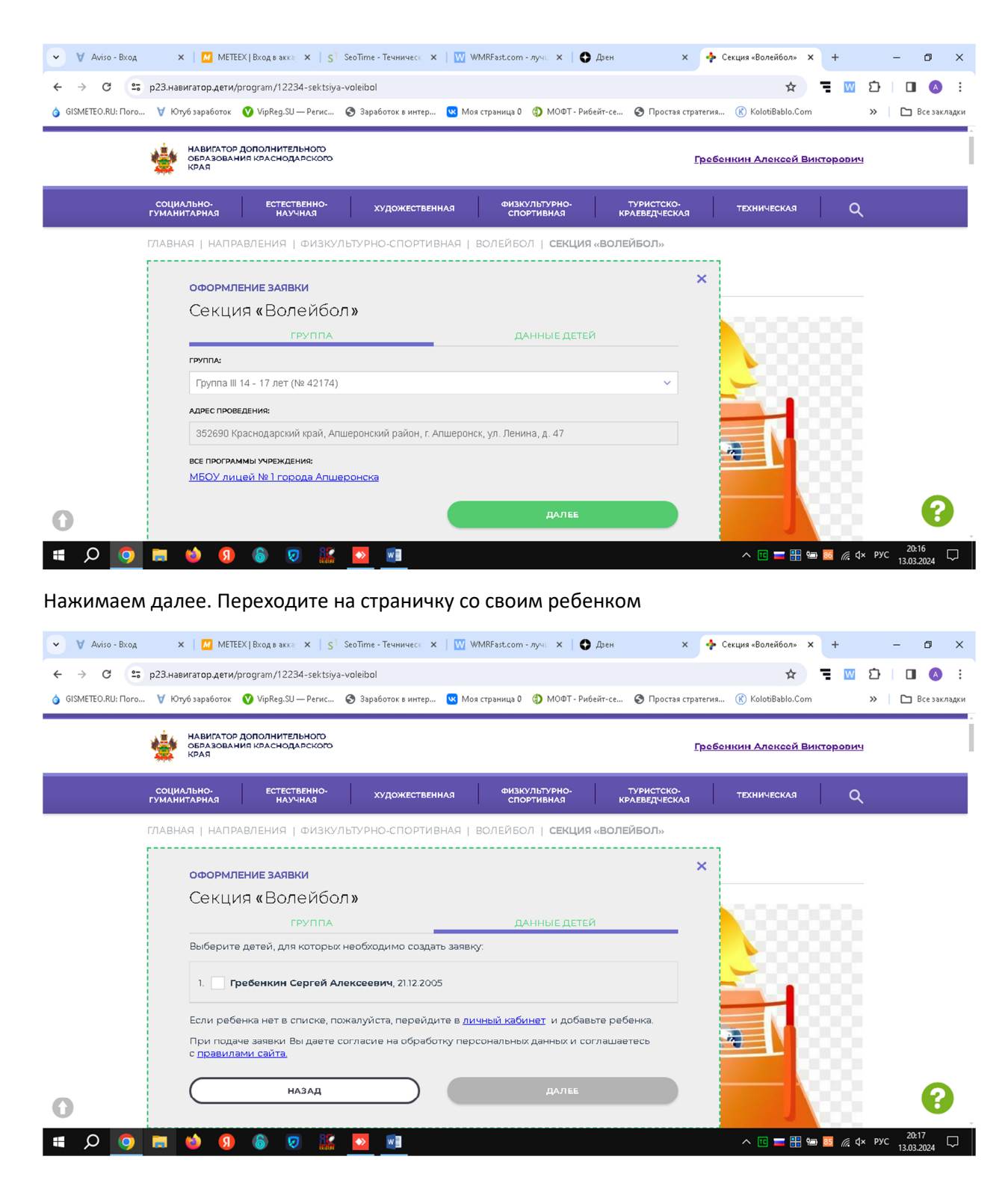

Ставите галочку на против своего ребенка и нажимаете далее

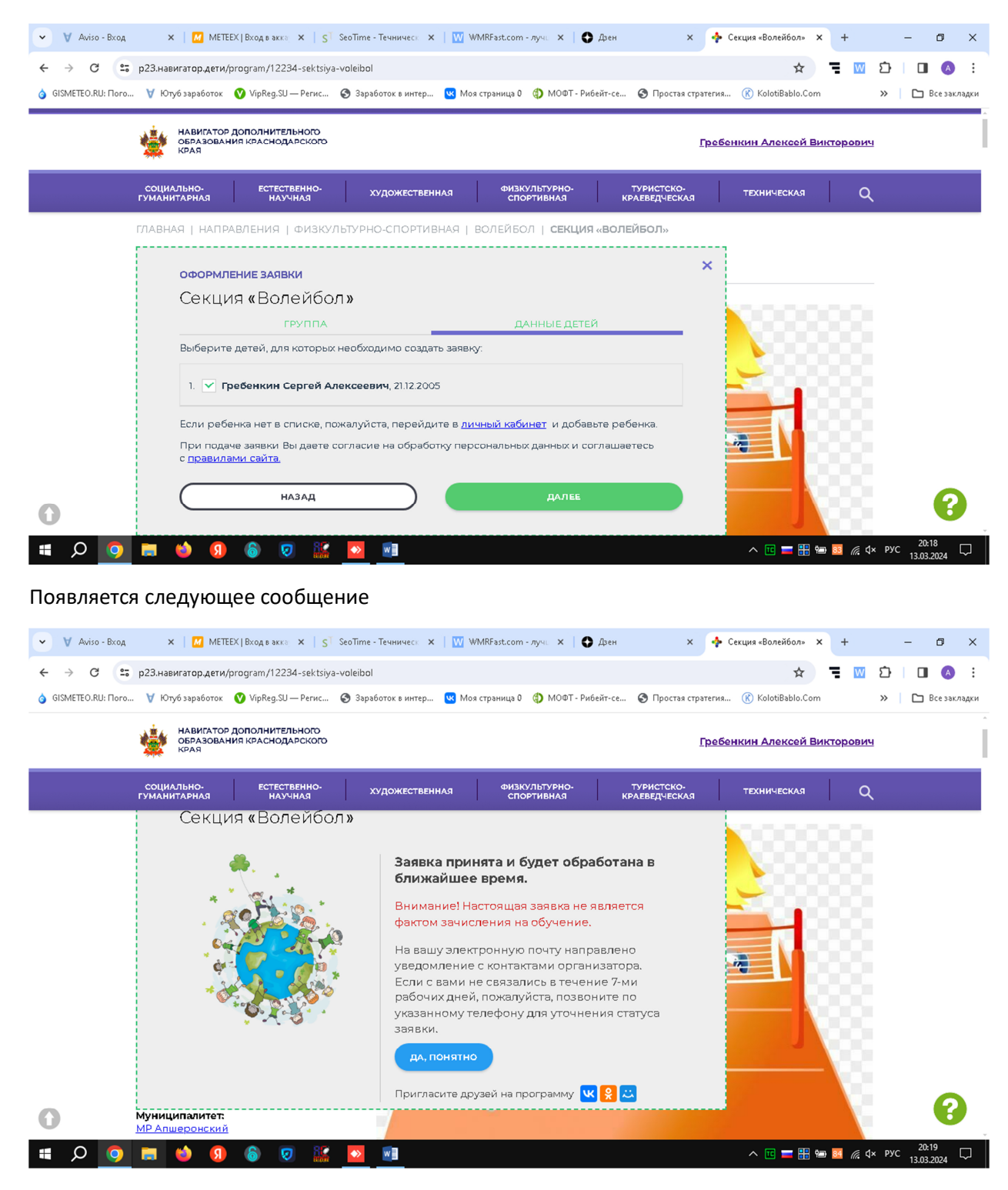

Все регистрация закончена.

Спасибо за внимание!